## crownpeak

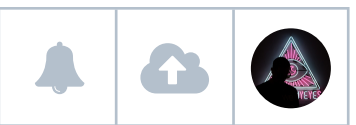

### Section

| b X | ab $	imes$ Tab $	imes$ Tab $	imes$ Tab $	imes$ Tab $	imes$ |
|-----|------------------------------------------------------------|
|     | C Selection                                                |

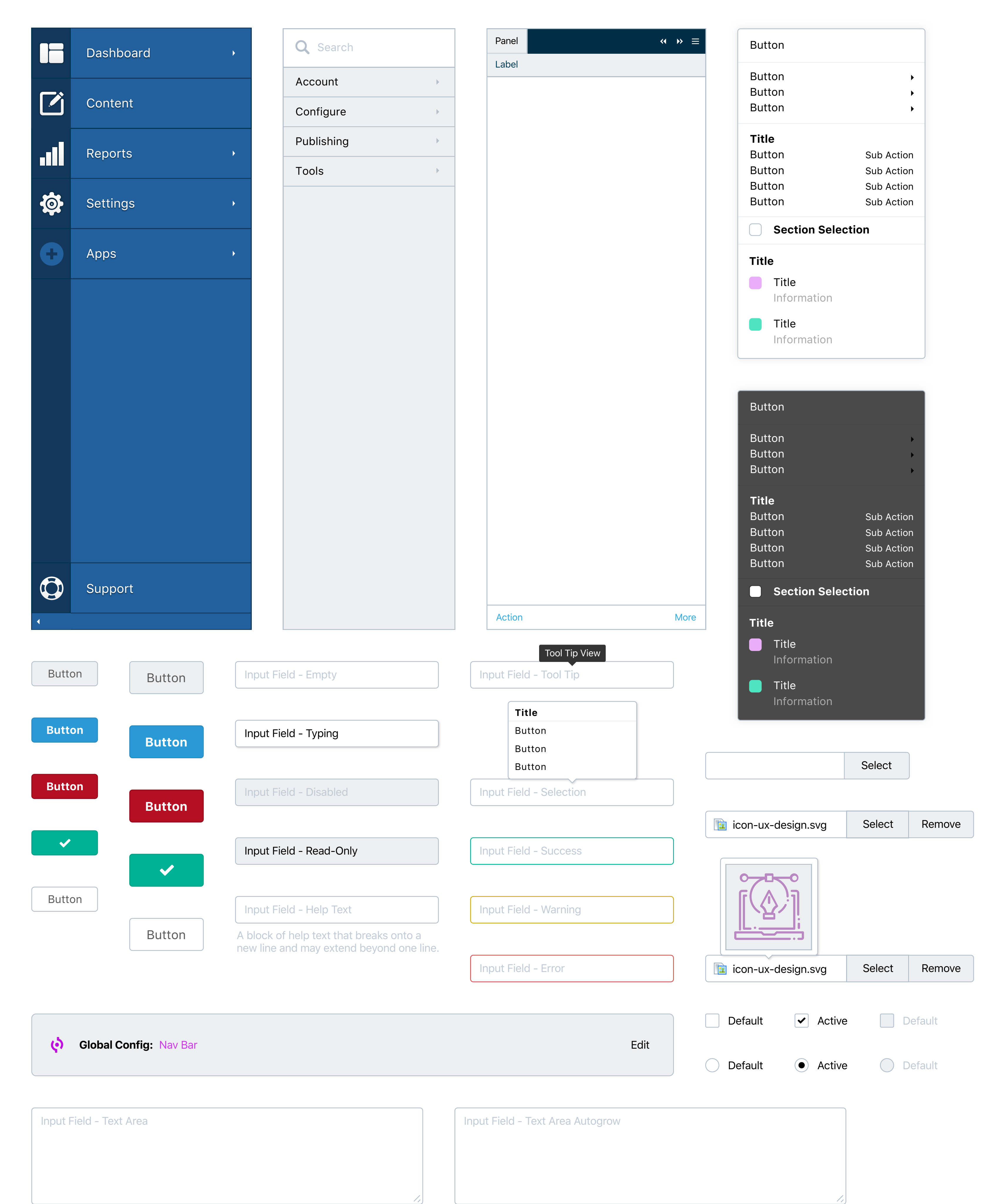

| File • Edit • Insert • View • Format • Table • | Tools -  |
|------------------------------------------------|----------|
| ★ Formats ▼ B I U ♣. ▼ Ξ                       |          |
| <b>Title</b><br>Text<br>Input Field - WYSIWYG  |          |
| þ                                              | Words: 0 |

| Code:                                                                  | Modal 🥕 | Dropdown | ▼ |  |  |
|------------------------------------------------------------------------|---------|----------|---|--|--|
| <pre><!DOCTYPE html>     <meta charset="utf-8"/> <style></style></pre> |         |          |   |  |  |

| .polygons {     fill: none: | Button |   |  | G: 0     | S: 100 |
|-----------------------------|--------|---|--|----------|--------|
|                             |        | , |  | B: 0     | B: 100 |
| HTML - Display Source 🗊     |        |   |  | # D0021B |        |
|                             |        |   |  |          |        |

+

**31** 1 2 3 4 5 6

| Ρ | Panel - Expanded |   |  |  |  |  |  |  |  |  |  |
|---|------------------|---|--|--|--|--|--|--|--|--|--|
|   | Title:           |   |  |  |  |  |  |  |  |  |  |
|   | Text             |   |  |  |  |  |  |  |  |  |  |
|   | Description:     |   |  |  |  |  |  |  |  |  |  |
|   | Text             |   |  |  |  |  |  |  |  |  |  |
|   |                  | ļ |  |  |  |  |  |  |  |  |  |

| Panel - WCO Co                                  | ntrols                                                 |      |                                                                                                    | -            |
|-------------------------------------------------|--------------------------------------------------------|------|----------------------------------------------------------------------------------------------------|--------------|
| 💮 WCO Contr                                     | rol                                                    |      | Deta                                                                                                   | ach Snippet  |
| Targeting Variant                               | Message 1.1                                            | -    | Clone   Form   Conversion Links   Settings   A                                                         | ∖lso Used By |
| File - Edit -<br>Fo<br>Advance<br>We build iden | Message 1.2<br>Message 1.3<br>Add Variant<br>ed Produc | t So | Format ▼ Table ▼ Tools ▼<br>J ▲ ▼ 王 王 王 ■ ▲ & •••<br>Dlutions<br>to elevate and empower organizations. |              |
| p                                               |                                                        |      |                                                                                                    | Words: 0     |

|--|

| Moda   | al   |       |        |      |     |     |               | К Л<br>К У | ×     |      |   | Modal  |        | К.Л.<br>2 У | ×      |
|--------|------|-------|--------|------|-----|-----|---------------|------------|-------|------|---|--------|--------|-------------|--------|
|        |      |       |        |      |     |     |               |            |       |      |   |        |        |             |        |
|        |      |       |        |      |     |     |               |            |       |      |   |        |        |             |        |
|        |      |       |        |      |     |     |               |            |       |      |   |        |        |             |        |
|        |      |       |        |      |     |     |               |            |       |      |   |        |        |             |        |
|        |      |       |        |      |     |     |               |            |       | _    |   |        |        |             |        |
| Actior | ו    |       |        |      |     |     | Cancel        | Save       |       |      |   |        |        |             |        |
|        |      |       |        |      |     |     |               |            |       |      |   |        |        |             |        |
| /M / D | )D / | YYYY  | ,      |      |     |     |               |            |       |      |   |        |        |             |        |
|        |      |       |        |      |     |     |               |            |       |      |   |        |        |             |        |
| MM / D | D /  | YYYY  |        |      |     |     |               |            |       |      |   |        |        |             |        |
| •      | I    | Decei | nber   | 2015 |     | •   |               |            |       |      |   | Action | Cancel | Save        |        |
| Aon T  | ue   | Wed   | Thu 20 | Fri  | Sat | Sun |               |            |       |      |   |        |        |             |        |
| 3      | 4    | 5     | 6      | 7    | 8   | 9   |               |            |       |      |   |        |        |             |        |
| 10 1   | 11   | 12    | 13     | 14   | 15  | 16  | Page Title    | Noti       | ifica | tion | 1 |        |        |             | Button |
| 17 1   | 18   | 19    | 20     | 21   | 22  | 23  | Page Descript | ion        |       |      |   |        |        |             |        |
|        |      |       |        |      |     |     |               |            |       |      |   |        |        |             |        |

| <b>1</b> 2 3 4 37 38 39 40 |
|----------------------------|
|----------------------------|

► ►>

| Search: Type to filt | er     | Advanced |      |            |      |            | Show: 17 - |
|----------------------|--------|----------|------|------------|------|------------|------------|
| Date                 | 🗘 User | 🗘 Label  | ID 🗘 | Modified 🗘 | КВ   | Duration 🗘 | Errors 🗘   |
| 1.1.17 @ 1:00 p.m.   | Data   | Data     | Data | Data       | Data | Data       | Data       |
| 1.1.17 @ 1:00 p.m.   | Data   | Data     | Data | Data       | Data | Data       | Data       |
| 1.1.17 @ 1:00 p.m.   | Data   | Data     | Data | Data       | Data | Data       | Data       |
| 1.1.17 @ 1:00 p.m.   | Data   | Data     | Data | Data       | Data | Data       | Data       |
| 1.1.17 @ 1:00 p.m.   | Data   | Data     | Data | Data       | Data | Data       | Data       |
| 1.1.17 @ 1:00 p.m.   | Data   | Data     | Data | Data       | Data | Data       | Data       |
| 1.1.17 @ 1:00 p.m.   | Data   | Data     | Data | Data       | Data | Data       | Data       |

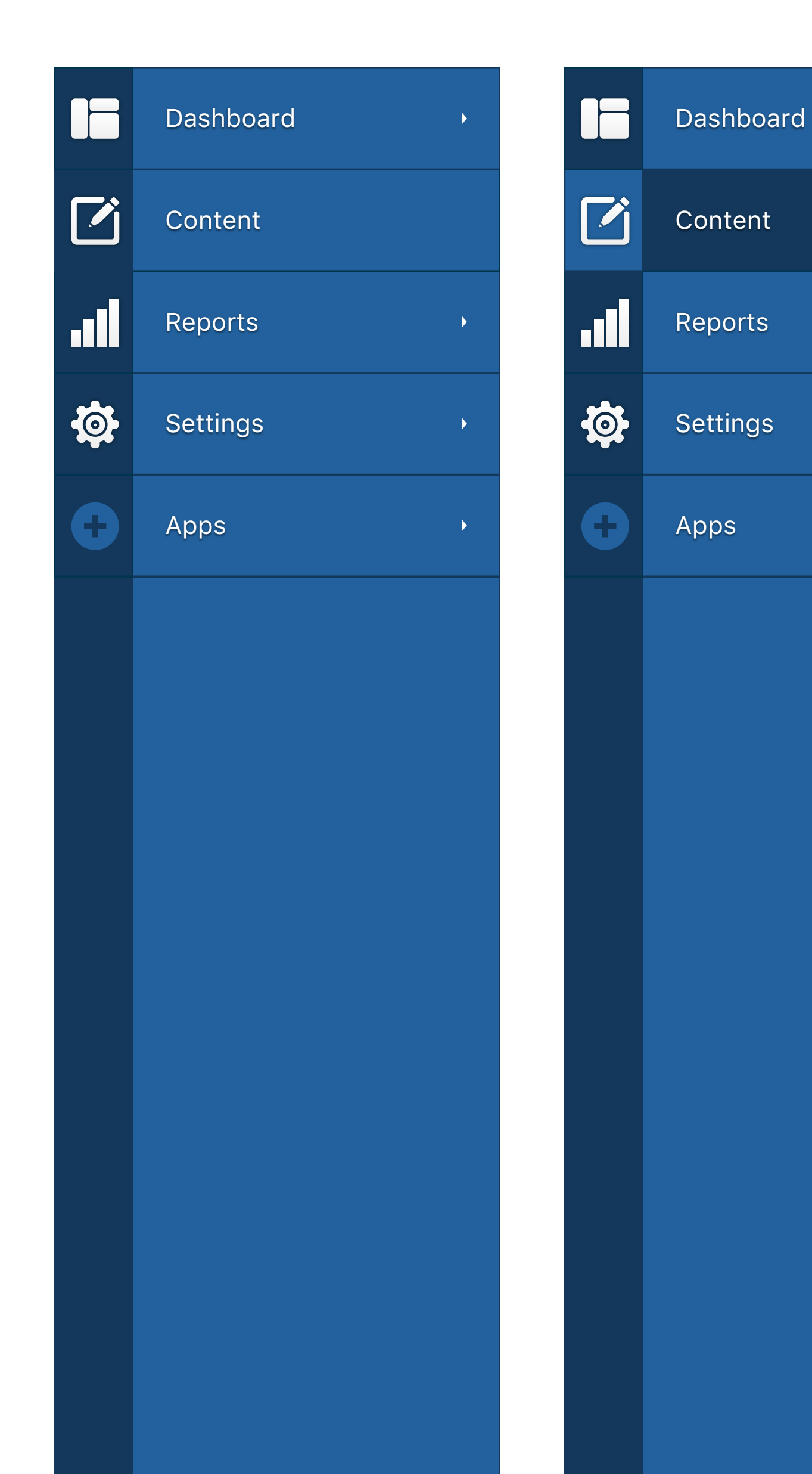

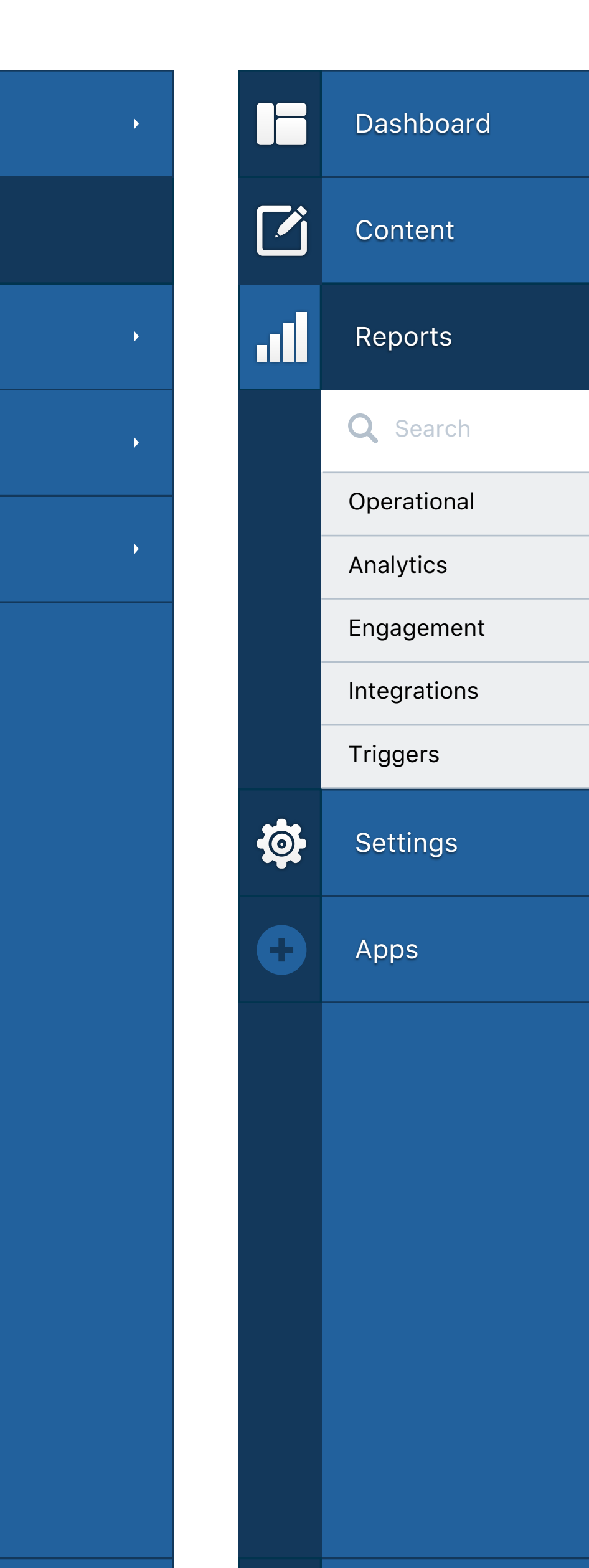

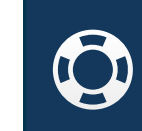

Support

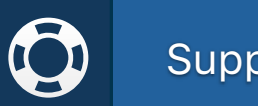

Support

### **Q** Search Operational Analytics Engagement Integrations Triggers

| <b>Q</b> Search   |   |
|-------------------|---|
| Operational       | • |
| Instance Overview |   |
| Audit             |   |
| My Reports        |   |
| Users and Logins  |   |
| Publishing        |   |
| Assets            |   |
| Analytics         |   |
| Engagement        |   |
| Integrations      |   |
| Triggers          |   |
|                   |   |
|                   |   |
|                   |   |
|                   |   |
|                   |   |
|                   |   |
|                   |   |

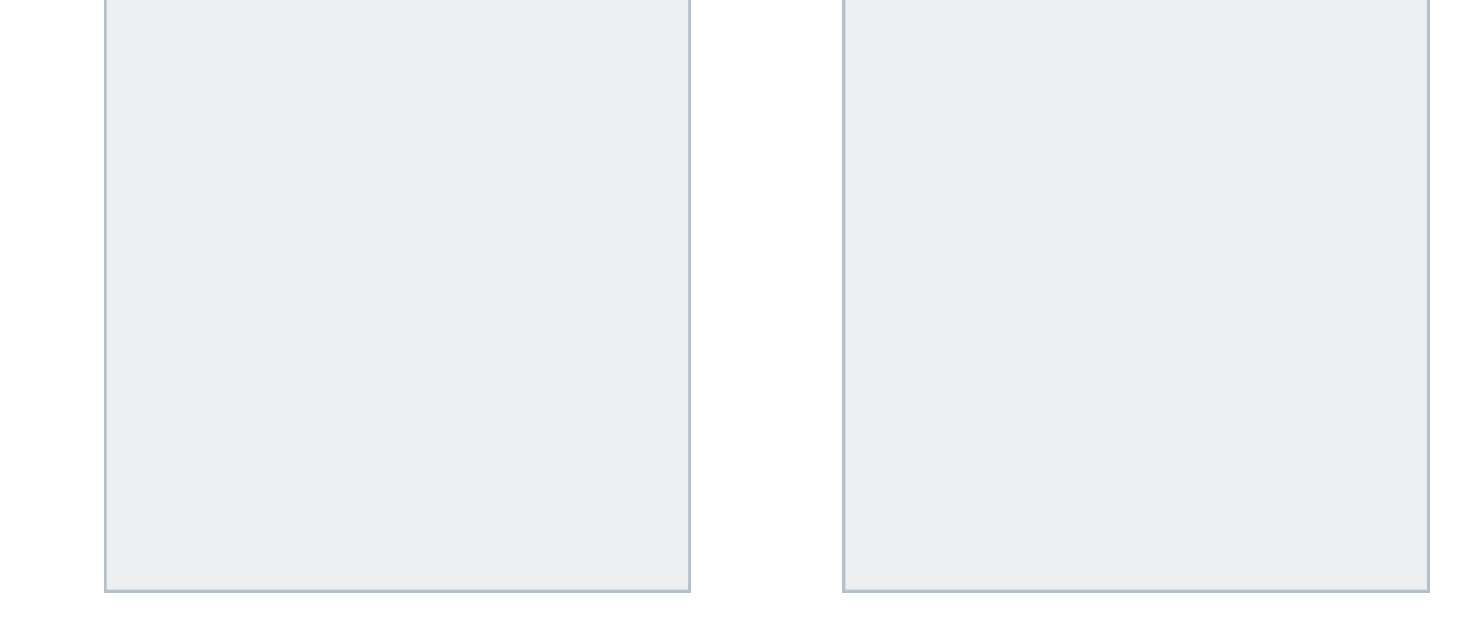

# crownpeak

| File       Edit       View         New<br>Open<br>Open Recent       News/<br>Deno Recent       Browse/<br>Browse/Demo-Site-Summer-of-Fun/Component_Projec<br>Browse/Demo-Site-Summer-of-Fun/Component_Projec<br>Browse/Demo-Site-Summer-of-Fun/Component_Projec<br>Demo-Site-Summer-of-Fun/Component_Projec<br>Demo-Site-Summer-of-Fun/Component_Projec<br>Demo-Site-Summer-of-Fun/Component_Projec<br>Demo-Site-Summer-of-Fun/Romyse       Image: The state of the state of the state of | crownpeak | File                     | Edit        | View |   |                                                                                                    | 6        | A Design of the second second se |
|----------------------------------------------------------------------------------------------------|-----------|--------------------------|-------------|------|---|----------------------------------------------------------------------------------------------------|----------|----------------------------------------------------------------------------------------------------|
| File       Edit       View         New Open Open Recent       -         Open Recent       -         Save Save As Close       Browse/         Browse/Demo-Site-Summer-of-Fun/Component_Projec       Browse/         Browse/Demo-Site-Summer-of-Fun/Component_Projec       Browse/Demo-Site-Summer-of-Fun/Component_Projec         Export       Browse/Demo-Site-Summer-of-Fun/Component_Projec         Browse/Demo-Site-Summer-of-Fun/Drag&Drop-Blanke       Preview/Demo-Site-Summer-of-Fun/Drag&Drop-Blanke         Demo-Site-Summer-of-Fun/Drag&Drop-Blanke       Demo-Site-Pharma/Template-Drag&Drop/Blanke         Demo-Site-Pharma/Template-Drag&Drop/Droject       Demo-Site-Pharma/Template-Drag&Drop/Project         Templates/Components Site Pharma/Template-Drag&Drop/Project       Templates/Components Site Pharma/Template-Drag&Drop/Project         Templates/Long Zite-Pharma/Template-Drag&Drop-Demo-Site-Pharma/Template-Drag&Drop/Project       Templates/Home 2/Browse         Demo-Site-Pharma/Template-Drag&Drop/Project       Templates/Home 2Browse         Demo-Site-Pharma/Template-Standard       Demo-Site-Pharma/Template-Standard                                                                                                    |           |                          |             |      |   |                                                                                                    |          |                                                                                                    |
| New<br>Open<br>Open RecentBrowse/Save<br>Save As<br>CloseBrowse/Export<br>Scripts<br>SearchBrowse/Demo-Site-Summer-of-Fun/Component_Projec<br>Preview/Demo-Site-Summer-of-Fun/Drag&Drop-Blanke<br>Preview/Demo-Site-Summer-of-Fun/Drag&Drop-Blanke<br>Demo-Site-Summer-of-Fun/Drag&Drop-Blanke<br>Demo-Site-Summer-of-Fun/BlankBrowse<br>Demo-Site-Summer-of-Fun/BlankBrowse<br>Demo-Site-Summer-of-Fun/BlankBrowse<br>Demo-Site-Summer-of-Fun/BlankBrowse<br>Demo-Site-Pharma/Template-Standard/Templates/Hom<br>Demo-Site-Pharma/Template-Drag&Drop/Project<br>Templates/Components Site Pharma/Preview<br>Demo-Site-Pharma/Drag&Drop-ContactBrowse<br>Demo-Site-Pharma/Standard-Home 2Browse<br>Demo-Site-Pharma/Template-Standard<br>Template-Standard<br>TemplateStandard<br>Template-Standard<br>TemplateStandard<br>TemplateStandard<br>TemplateStandard<br>TemplateStandard<br>TemplateStandard<br>TemplateStandard<br>TemplateStandard<br>TemplateStandard<br>                                                                                                    | crownpeak | File                     | Edit        | View |   |                                                                                                    | <b>G</b> | A DATE TO THE TO                                                                                                    |
| Save       Browse/         Save As       Browse/         Close       Browse/Demo-Site-Summer-of-Fun/Component_Projec         Export       Preview/Demo-Site-Summer-of-Fun/Drag&Drop-Blanke         Scripts       Browse/Demo-Site-Summer-of-Fun/Component_Projec         Search       Browse/Demo-Site-Summer-of-Fun/Drag&Drop-Blanke         Demo-Site-Summer-of-Fun/Drag&Drop-Blanke       Preview /Demo-Site-Summer-of-Fun/Drag&Drop-Blanke         Demo-Site-Summer-of-Fun/Drag&Drop-Blanke       Demo-Site-Summer-of-Fun/Drag&Drop-Blanke         Demo-Site-Summer-of-Fun/Drag&Drop-Blanke       Demo-Site-Summer-of-Fun/Drag&Drop-Blanke         Demo-Site-Summer-of-Fun/BlankBrowse       Demo-Site-Summer-of-Fun/BlankBrowse         Demo-Site-Summer-of-Fun/BlankBrowse       Demo-Site-Pharma/Template-Standard/Templates/Hom         Demo-Site-Pharma/Template-Drag&Drop/Project       Templates/Components Site Pharma/Preview         Demo-Site-Pharma/Drag&Drop-ContactBrowse       Demo-Site-Pharma/Drag&Drop-ContactBrowse         Demo-Site-Pharma/Drag&Drop-ContactBrowse       Demo-Site-Pharma/Drag&Drop-ContactBrowse         Demo-Site-Pharma/Drag&Drop-ContactBrowse       Demo-Site-Pharma/Template-Standard         Templates/Home 2/Browse       Demo-Site-Pharma/Template-Standard                                                                                                    |           | New<br>Open<br>Open      | Recent      |      | • | Browse/                                                                                                    |          |                                                                                                    |
| Export<br>ScriptsPreview/Demo-Site-Summer-of-Fun/Drag&Drop-BlankeSearchPreview /Demo-Site-Summer-of-Fun/Drag&Drop-BlankeDemo-Site-Summer-of-Fun/Component_ProjecDemo-Site-Summer-of-Fun/Component_ProjecDemo-Site-Summer-of-Fun/BlankBrowseDemo-Site-Summer-of-Fun/BlankBrowseDemo-Site-Summer-of-Fun/BlankBrowseDemo-Site-Summer-of-Fun/BlankBrowseDemo-Site-Summer-of-Fun/BlankBrowseDemo-Site-Pharma/Template-Standard/Templates/HomDemo-Site-Pharma/Template-Drag&Drop/ProjectTemplates/Components Site Pharma/PreviewDemo-Site-Pharma/Drag&Drop-ContactBrowseDemo-Site-Pharma/Drag&Drop-ContactBrowseDemo-Site-Pharma/Standard-Home 2BrowseDemo-Site-Pharma/Template-StandardTemplates/Home 2/BrowseDemo-Site-Pharma/Template-Standard                                                                                                    |           | Save<br>Save A<br>Close  | As          |      |   | Browse/<br>Browse/Demo-Site-Summer-of-Fun/Component_Projec<br>Browse/Demo-Site-Summer-of-Fun/Component_Projec                                                                                                    |          |                                                                                                    |
| Demo-Site-Summer-of-Fun/BlankBrowse<br>Demo-Site-Summer-of-Fun/Browse<br>Demo-Site-Pharma/Template-Standard/Templates/Hom<br>Demo-Site-Pharma/Browse /Demo-Media-DAM/<br>Demo-Site-Pharma/Template-Drag&Drop/Project<br>Templates/Components Site Pharma/Preview<br>Demo-Site-Pharma/Drag&Drop-ContactBrowse<br>Demo-Media-DAM/DAM-Images-Organization/<br>Welcome/Assets/Browse /_Welcome/Preview<br>Demo-Site-Pharma/Standard-Home 2Browse<br>Demo-Site-Pharma/Template-Standard<br>Templates/Home 2/Browse                                                                                                    |           | Expor<br>Script<br>Searc | t<br>s<br>h |      |   | Preview/Demo-Site-Summer-of-Fun/Drag&Drop-Blanke<br>Preview /Demo-Site-Summer-of-Fun/Drag&Drop-Blanke<br>Browse/Demo-Site-Summer-of-Fun/Component_Projec                                                             |          |                                                                                                    |
| Templates/Components Site Pharma/PreviewDemo-Site-Pharma/Drag&Drop-ContactBrowseDemo-Media-DAM/DAM-Images-Organization/Welcome/Assets/Browse /_Welcome/PreviewDemo-Site-Pharma/Standard-Home 2BrowseDemo-Site-Pharma/Template-StandardTemplates/Home 2/Browse                                                                                                    |           |                          |             |      |   | Demo-Site-Summer-of-Fun/BlankBrowse<br>Demo-Site-Summer-of-Fun/Browse<br>Demo-Site-Pharma/Template-Standard/Templates/Hom<br>Demo-Site-Pharma/Browse /Demo-Media-DAM/<br>Demo-Site-Pharma/Template-Drag&Drop/Project |          |                                                                                                    |
| Demo-Site-Pharma/Standard-Home 2Browse<br>Demo-Site-Pharma/Template-Standard<br>Templates/Home 2/Browse                                                                                                    |           |                          |             |      |   | Templates/Components Site Pharma/Preview<br>Demo-Site-Pharma/Drag&Drop-ContactBrowse<br>Demo-Media-DAM/DAM-Images-Organization/<br>Welcome/Assets/Browse /_Welcome/Preview                                           |          |                                                                                                    |
| System/Templates/Basis/DeveloperCS/Browse                                                                                                    |           |                          |             |      |   | Demo-Site-Pharma/Standard-Home 2Browse<br>Demo-Site-Pharma/Template-Standard<br>Templates/Home 2/Browse<br>System/Templates/Basis/DeveloperCS/Browse                                                                 |          |                                                                                                    |

| crownpeak | File | Edit   | View |             |               |
|-----------|------|--------|------|-------------|---------------|
|           |      | Inline |      |             |               |
|           |      | Form   |      |             |               |
|           |      | Temp   | late | •           | Tomplata Fila |
|           |      |        |      |             |               |
|           |      | Work   | low  | •           |               |
|           |      | Quit   |      |             | Post Input    |
|           |      | Cut    |      | Alt+X       | r oot_mput    |
|           |      | Сору   | Dath | Alt+C       |               |
|           |      | Docto  | Path |             |               |
|           |      | Clone  |      |             |               |
|           |      | Cione  |      | AITSIIITIN  |               |
|           |      | Refre  | sh   |             |               |
|           |      | Renar  | ne   | F2          |               |
|           |      | Delete | 9    | Delete      |               |
|           |      | Down   | load |             |               |
|           |      | Branc  | h    | Alt+Shift+B |               |
|           |      | UnBra  | anch | Alt+Shift+U |               |
|           |      | Route  | ļ.   |             |               |

|           |      | Flag<br>Hide<br>Unloc | k                                                                                                    | Alt+K<br>Alt+H                                                                                                    |                                                                                                    |                                                                                                    |                                                         | 1 |  |
|-----------|------|-----------------------|----------------------------------------------------------------------------------------------------|----------------------------------------------------------------------------------------------------|----------------------------------------------------------------------------------------------------|----------------------------------------------------------------------------------------------------|---------------------------------------------------------|---|--|
|           | File | Edit                  | View<br>Preview<br>Output<br>Arrang<br>Extens<br><b>Docka</b><br>• File<br>Info<br>Thu<br>• Cor<br>Digi<br>• Opt<br>Rep<br>Digi<br>Wor<br>Deb<br>Pro | w<br>t<br>e Workspace<br>sions Connected<br>ble Panels<br>View<br>ormation<br>umbnail<br>ntent Blocks<br>ital Asset Management<br>simization<br>oorting<br>ital Quality Management<br>rkflow<br>bug Console<br>perties<br>ked Assets | Alt+Shift+F<br>Alt+Shift+I<br>Alt+Shift+T<br>Alt+Shift+E<br>Alt+Shift+D<br>Alt+Shift+W<br>Alt+Shift+R | Default<br>Volte<br>Editor<br>Developer<br>Marketing                                                                            |                                                         |   |  |
| crownpeak | File | Edit                  | View<br>Preview                                                                                                    | w                                                                                                    |                                                                                                    |                                                                                                    |                                                         | 6 |  |
|           |      |                       | Arrang<br>Extens<br>Docka<br>✓ File<br>Info<br>Thu<br>✓ Cor<br>Digi<br>✓ Opt<br>Rep<br>Digi<br>Wor<br>Deb                                            | e Workspace<br>sions Connected<br>ble Panels<br>View<br>ormation<br>imbnail<br>itent Blocks<br>ital Asset Management<br>cimization<br>oorting<br>ital Quality Management<br>rkflow<br>oug Console<br>perties                         | Alt+Shift+F<br>Alt+Shift+I<br>Alt+Shift+T<br>Alt+Shift+E<br>Alt+Shift+D<br>Alt+Shift+W<br>Alt+Shift+R | File View<br>The File View panel is<br>management location<br>documents, media an<br>FileView<br>December 2010<br>The File View | s the central content<br>of for all of your<br>nd more. |   |  |

View

Events

🕨 🚞 Press Release

newsroom

Products

| Notifications                                                                                                    | 5 Most Recent                                           |
|----------------------------------------------------------------------------------------------------|---------------------------------------------------------|
| System Alert                                                                                                    | 5 / 13 / 16                                             |
| This instance has been disabled<br>longer accessible. Your new inst<br>accessed at this link https://<br>wcmdemoqa.crownpeak.com/Pro<br>you need further assistance plea<br>your CMS Admin or Support. | and is no<br>ance can be<br>oduct/V3/ If<br>ise contact |
| Raja                                                                                                    | 5 / 13 / 16                                             |
| [V3 Error] [\$root.Scope:inpro<br>already in progress http://<br>errors.angularjs.org/1.5.5/\$rc                                                                                                    | og] \$digest<br>potScope/                               |
| David                                                                                                    | 5 / 13 / 16                                             |
| Updated the Information Pan                                                                                                    | el Settings                                             |
| Raja                                                                                                    | 5 / 13 / 16                                             |
| There are no changes to be s                                                                                                    | saved                                                   |
| Raja                                                                                                    | 5 / 13 / 16                                             |
| Drag & Drop target not found                                                                                                    | 8                                                       |
|                                                                                                    | View More                                               |

| crownpeak | File | Edit | View |                            |     | â       |   |
|-----------|------|------|------|----------------------------|-----|---------|---|
|           |      |      |      | Quickview Publishing Monit | or  |         |   |
|           |      |      |      | My Publishing              |     |         |   |
|           |      |      |      | Complete                   | 5 / | 13 / 16 |   |
|           |      |      |      | 10 / 10                    |     |         |   |
|           |      |      |      | In Progress                | 5 / | 13 / 16 |   |
|           |      |      |      | 8 / 10                     |     |         |   |
|           |      |      |      | In Progress                | 5 / | 13 / 16 | Í |
|           |      |      |      | 6 / 10                     |     |         |   |
|           |      |      |      | Other User Publishing      |     |         | i |
|           |      |      |      | Complete                   | 5 / | 13 / 16 |   |
|           |      |      |      | 3221 / 4582                |     |         |   |
|           |      |      |      | In Progress                | 5 / | 13 / 16 |   |
|           |      |      |      | 1522 / 4582                |     |         |   |
|           |      |      |      | In Progress                | 5 / | 13 / 16 |   |
|           |      |      |      | 1250 / 4582                |     |         |   |
|           |      |      |      | System Publishing          |     |         | İ |
|           |      |      |      | In Progress with Errors    | 5 / | 13 / 16 |   |

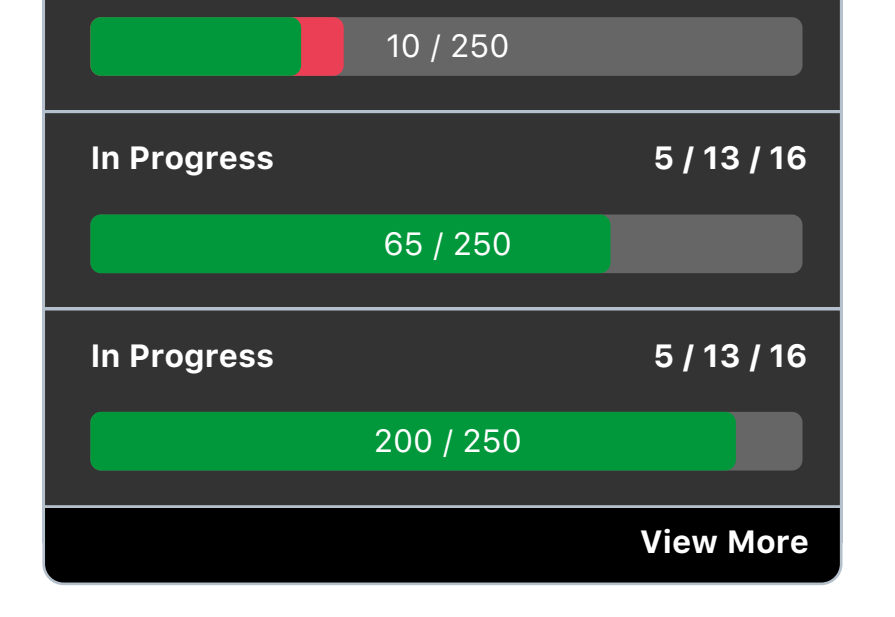

| crownpeak | File | Edit | View |                                                                                              |
|-----------|------|------|------|----------------------------------------------------------------------------------------------|
|           |      |      |      | Version: 3.0 • Build 6844                                                                    |
|           |      |      |      | <ul> <li>Selected:</li> <li>pharma/index.aspx</li> </ul>                                     |
|           |      |      |      | <ul> <li>Product Tour</li> <li>Product Feedback</li> <li>Support</li> <li>Privacy</li> </ul> |
|           |      |      |      | <ul> <li>Theme</li> <li>Language</li> </ul>                                                  |
|           |      |      |      | C+ Log Out                                                                                   |
|           |      |      |      |                                                                                              |

| Button       |            |  |  |  |  |
|--------------|------------|--|--|--|--|
| Button       | •          |  |  |  |  |
| Button       | •          |  |  |  |  |
| Button       | •          |  |  |  |  |
| Title        |            |  |  |  |  |
| Button       | Sub Action |  |  |  |  |
| Button       | Sub Action |  |  |  |  |
| Button       | Sub Action |  |  |  |  |
| Button       | Sub Action |  |  |  |  |
| Section Sele | ection     |  |  |  |  |
| Title        |            |  |  |  |  |
| Title        |            |  |  |  |  |
| Information  |            |  |  |  |  |

Title

Information

| Button                                               |                                                      |
|------------------------------------------------------|------------------------------------------------------|
| Button<br>Button<br>Button                           | ><br>><br>>                                          |
| <b>Title</b><br>Button<br>Button<br>Button<br>Button | Sub Action<br>Sub Action<br>Sub Action<br>Sub Action |
| 📃 Secti                                              | on Selection                                         |
| Title<br>Title<br>Inforn                             | nation                                               |
| Title Inform                                         | nation                                               |

| Search: Type to f  | ilter | Advanced |         |             |      |            |                                       |
|--------------------|-------|----------|---------|-------------|------|------------|---------------------------------------|
| Date               | User  | Label    | ÷ ID ÷  | Modified 🗘  | KB   | Duration 🗘 | Errors 🗘                              |
| 1.1.17 @ 1:00 p.m. | Data  | Data     | Data    | Data        | Data | Data       | Data                                  |
| 1.1.17 @ 1:00 p.m. | Data  | Data     | Data    | Data        | Data | Data       | Data                                  |
| 1.1.17 @ 1:00 p.m. | Data  | Data     | Data    | Data        | Data | Data       | Data                                  |
| 1.1.17 @ 1:00 p.m. | Data  | Data     | Data    | Data        | Data | Data       | Data                                  |
| 1.1.17 @ 1:00 p.m. | Data  | Data     | Data    | Data        | Data | Data       | Data                                  |
| 1.1.17 @ 1:00 p.m. | Data  | Data     | Data    | Data        | Data | Data       | Data                                  |
| 1.1.17 @ 1:00 p.m. | Data  | Data     | Data    | Data        | Data | Data       | Data                                  |
| « 1                |       |          | 1 2 3 4 | 37 38 39 40 | )    |            | • • • • • • • • • • • • • • • • • • • |

| Searc | ch: Type to filter | Advanced |       |        |              |      |
|-------|--------------------|----------|-------|--------|--------------|------|
|       | Date               | User     | Label | ÷ ID ÷ | Modified 🗘 K | B 🔹  |
| +     | 1.1.17 @ 1:00 p.m. | Data     | Data  | Data   | Data         | Data |
| +     | 1.1.17 @ 1:00 p.m. | Data     | Data  | Data   | Data         | Data |
| +     | 1.1.17 @ 1:00 p.m. | Data     | Data  | Data   | Data         | Data |
| +     | 1.1.17 @ 1:00 p.m. | Data     | Data  | Data   | Data         | Data |
| +     | 1.1.17 @ 1:00 p.m. | Data     | Data  | Data   | Data         | Data |
| +     | 1.1.17 @ 1:00 p.m. | Data     | Data  | Data   | Data         | Data |
| +     | 1.1.17 @ 1:00 p.m. | Data     | Data  | Data   | Data         | Data |

► ►>

| Se | earc | h: Type t    | o filter. | 0 0 |     | Adva | nced |    |       |   |    |  |
|----|------|--------------|-----------|-----|-----|------|------|----|-------|---|----|--|
|    |      | Date         |           | •   | Us  | er   |      | •  | Label |   | •  |  |
| -  | -    | 1.1.17 @ 1:0 | 0 p.m.    |     | Dat | a    |      |    | Data  |   |    |  |
| 4  | •    | 1.1.17 @ 1:0 | 0 p.m.    |     | Dat | a    |      |    | Data  |   |    |  |
| -  | F    | 1.1.17 @ 1:0 | 0 p.m.    |     | Dat | a    |      |    | Data  |   |    |  |
| -  | Þ    | 1.1.17 @ 1:0 | 0 p.m.    |     | Dat | а    |      |    | Data  |   |    |  |
| -  | Þ    | 1.1.17 @ 1:0 | 0 p.m.    |     | Dat | а    |      |    | Data  |   |    |  |
| -  | Þ    | 1.1.17 @ 1:0 | 0 p.m.    |     | Dat | а    |      |    | Data  |   |    |  |
| -  | F    | 1.1.17 @ 1:0 | 0 p.m.    |     | Dat | а    |      |    | Data  |   |    |  |
|    | 1    |              |           |     |     |      |      |    |       |   |    |  |
| <4 | •    |              | 1         | 2   | 3   | 53   | 54   | 55 |       | • | •> |  |

|                                                                                                    |                                                                                                   |                                  | Tool Tip View                    |
|----------------------------------------------------------------------------------------------------|---------------------------------------------------------------------------------------------------|----------------------------------|----------------------------------|
| Input Field - Empty                                                                                         | Input Field - Typing                                                                              | Input Field - Disabled           | Input Field - Tool Tip           |
|                                                                                                    |                                                                                                   |                                  |                                  |
| nput Field - Read-Only                                                                                      | Input Field - Success                                                                             | Input Field - Warning            | Input Field – Error              |
| Input Field - Help Text<br>block of help text that breaks onto a<br>ew line and may extend beyond one line. | Title         Button         Button         Button         Button         Input Field - Selection |                                  |                                  |
| nput Field - Text Area                                                                                      |                                                                                                   | Input Field - Text Area Autogrow |                                  |
|                                                                                                    |                                                                                                   |                                  |                                  |
| Select                                                                                                    | icon-ux-design.svg                                                                                | Select Remove                    | icon-ux-design.svg Select Remove |
| Default Active Defaul<br>Default Active Defaul                                                              | t<br>t<br>MM / DD / YYYY                                                                          |                                  | Dropdown                         |
|                                                                                                    |                                                                                                   |                                  |                                  |
|                                                                                                    |                                                                                                   | دامانه                           |                                  |

| R: 255 R: 0  |  |
|--------------|--|
| G: 0 S: 100  |  |
| B: 0 B: 100  |  |
| # D0021B 🛛 🔵 |  |

| December 2015 |     |     |     |     |     |     |  |
|---------------|-----|-----|-----|-----|-----|-----|--|
| Mon           | Tue | Wed | Thu | Fri | Sat | Sun |  |
| 26            | 27  | 28  | 29  | 30  | 1   | 2   |  |
| 3             | 4   | 5   | 6   | 7   | 8   | 9   |  |
| 10            | 11  | 12  | 13  | 14  | 15  | 16  |  |
| 17            | 18  | 19  | 20  | 21  | 22  | 23  |  |
| 24            | 25  | 26  | 27  | 28  | 29  | 30  |  |
| 31            | 1   | 2   | 3   | 4   | 5   | 6   |  |

| Button |  |
|--------|--|
| Button |  |
| Button |  |
| Button |  |

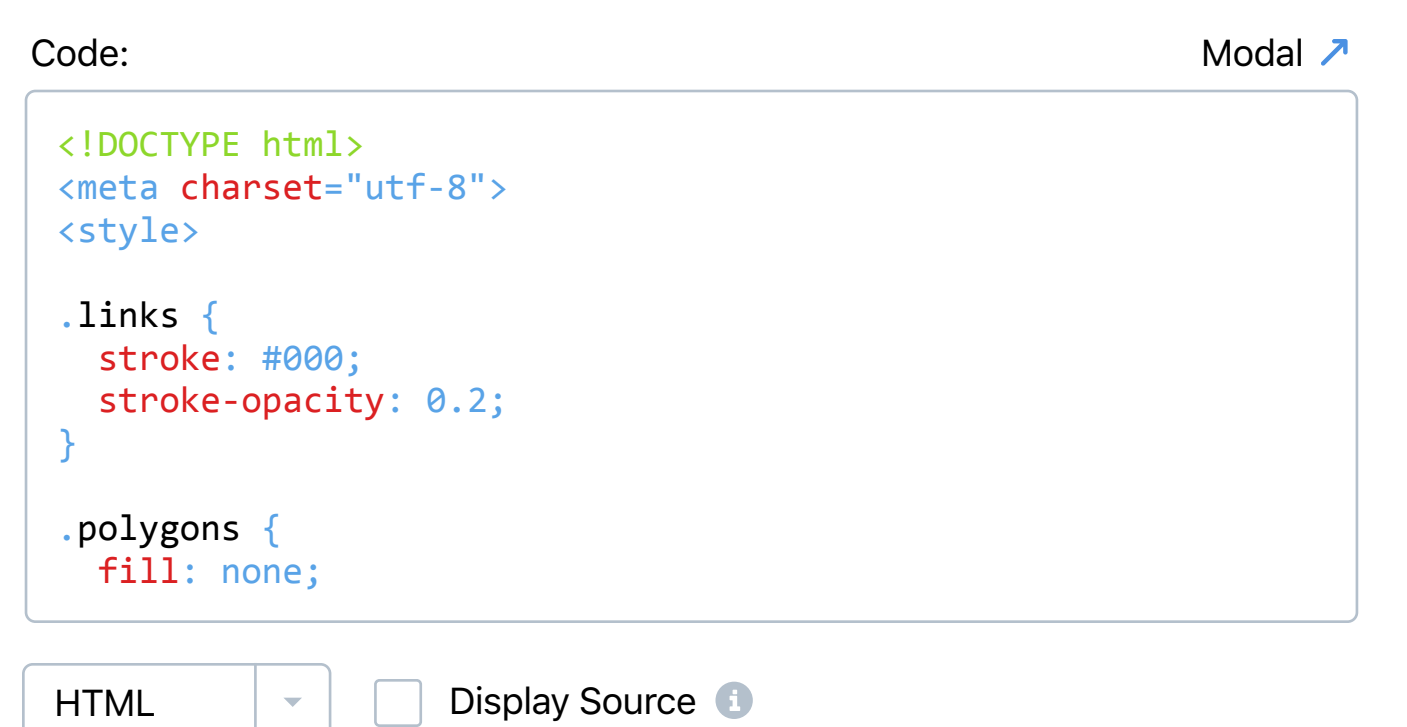

| HTML | - |  | Displa |
|------|---|--|--------|
|------|---|--|--------|

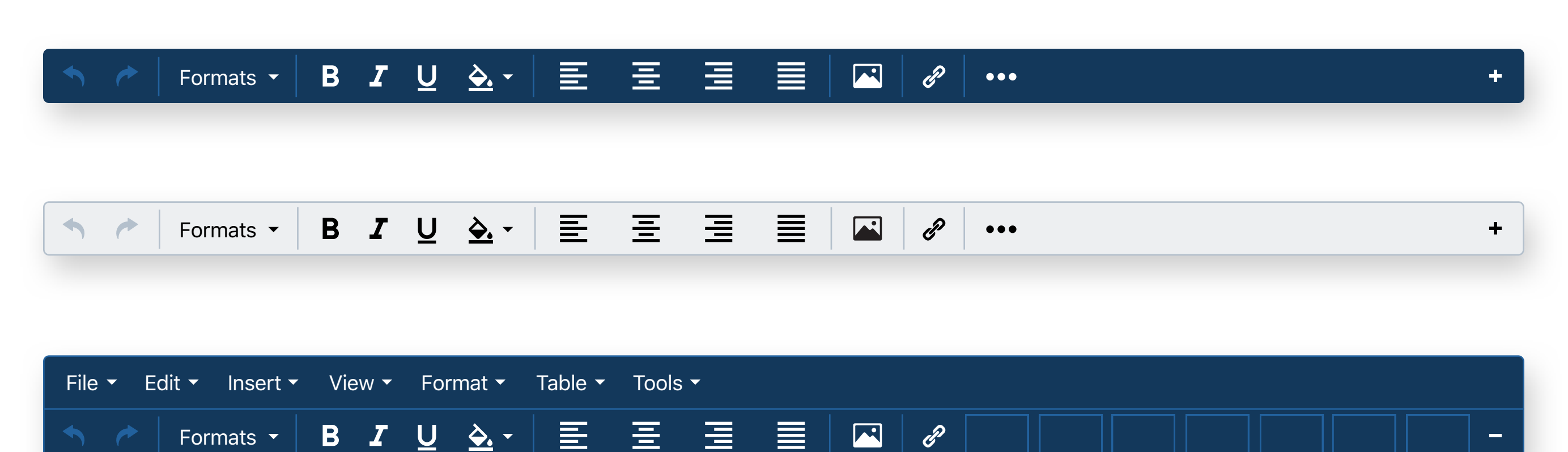

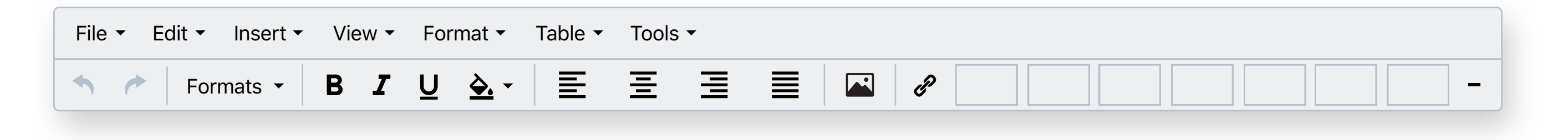

| File 🝷 Edit 🝷 Insert 🝷                        | View - | Format <del>-</del> | Table 👻 | Tools <del>-</del> |              |          |
|-----------------------------------------------|--------|---------------------|---------|--------------------|--------------|----------|
| Sormats -                                     | BZ     | <u>U</u> <u></u>    |         | 王王                 | <i>P</i> ••• |          |
| <b>Title</b><br>Text<br>Input Field - WYSIWYG |        |                     |         |                    |              |          |
| р                                             |        |                     |         |                    |              | Words: 0 |

| File - Edit - Insert - View - Format - Table - | r Tools ▼                                        |
|------------------------------------------------|--------------------------------------------------|
| Sormats - B I U A E                            | $\Xi \equiv \blacksquare   \square   2   \cdots$ |
| <b>Title</b><br>Text<br>Input Field - WYSIWYG  |                                                  |
| р                                              | Words: 0                                         |

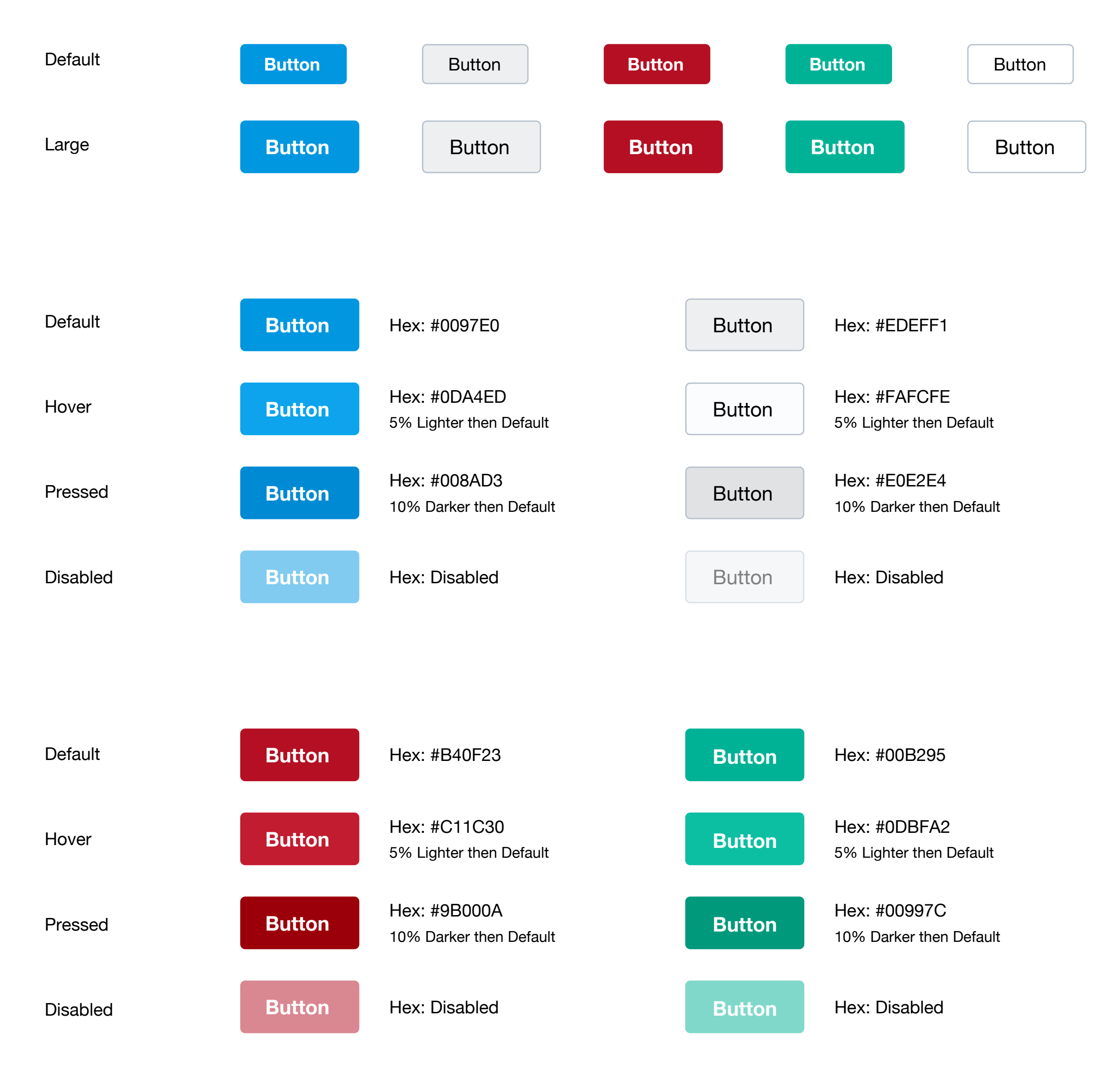

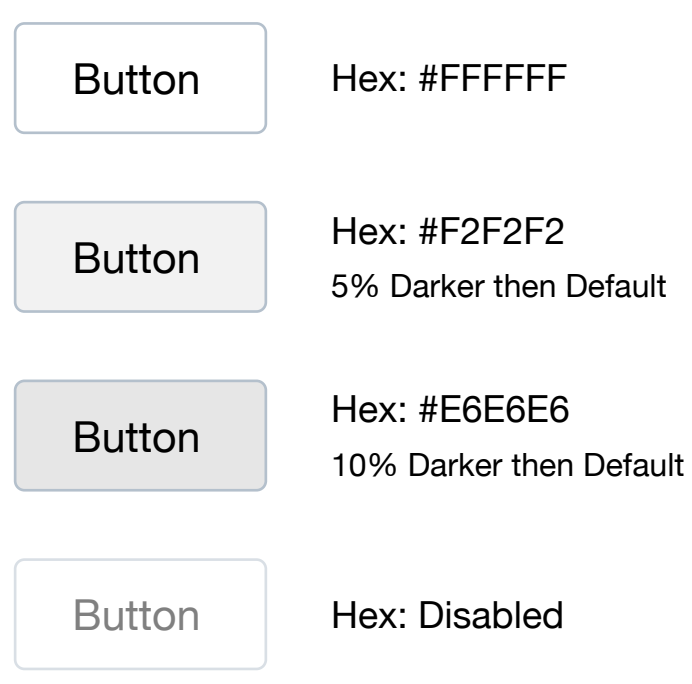

| Panel - Expanded with Tabs |              |                     |  |  |  |
|----------------------------|--------------|---------------------|--|--|--|
| 🤣 Global Header Bar        | Page Content | 🤄 Global Footer Bar |  |  |  |
|                            |              |                     |  |  |  |

| Footer Bar | 🤄 Global Footer Bar | Page Content | 🤣 Global Header Bar |
|------------|---------------------|--------------|---------------------|
|------------|---------------------|--------------|---------------------|

|--|

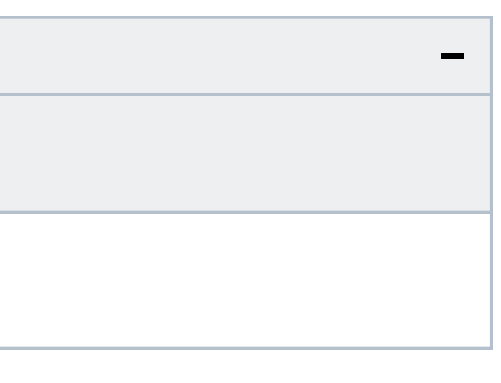

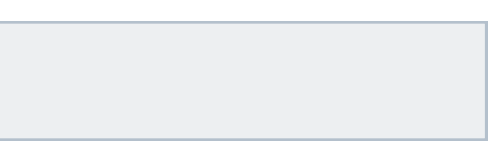

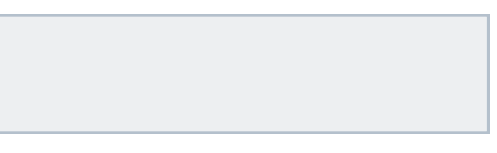

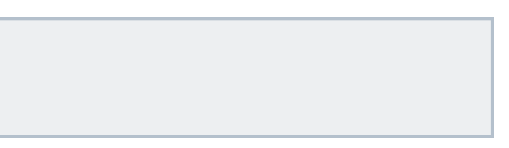

| Modal  |         | × | Modal  |
|--------|---------|---|--------|
|        |         |   |        |
|        |         |   |        |
|        |         |   |        |
| Action | Cancel  |   |        |
| Action | Calicel |   |        |
|        |         |   |        |
|        |         |   |        |
|        |         |   |        |
|        |         |   | Action |

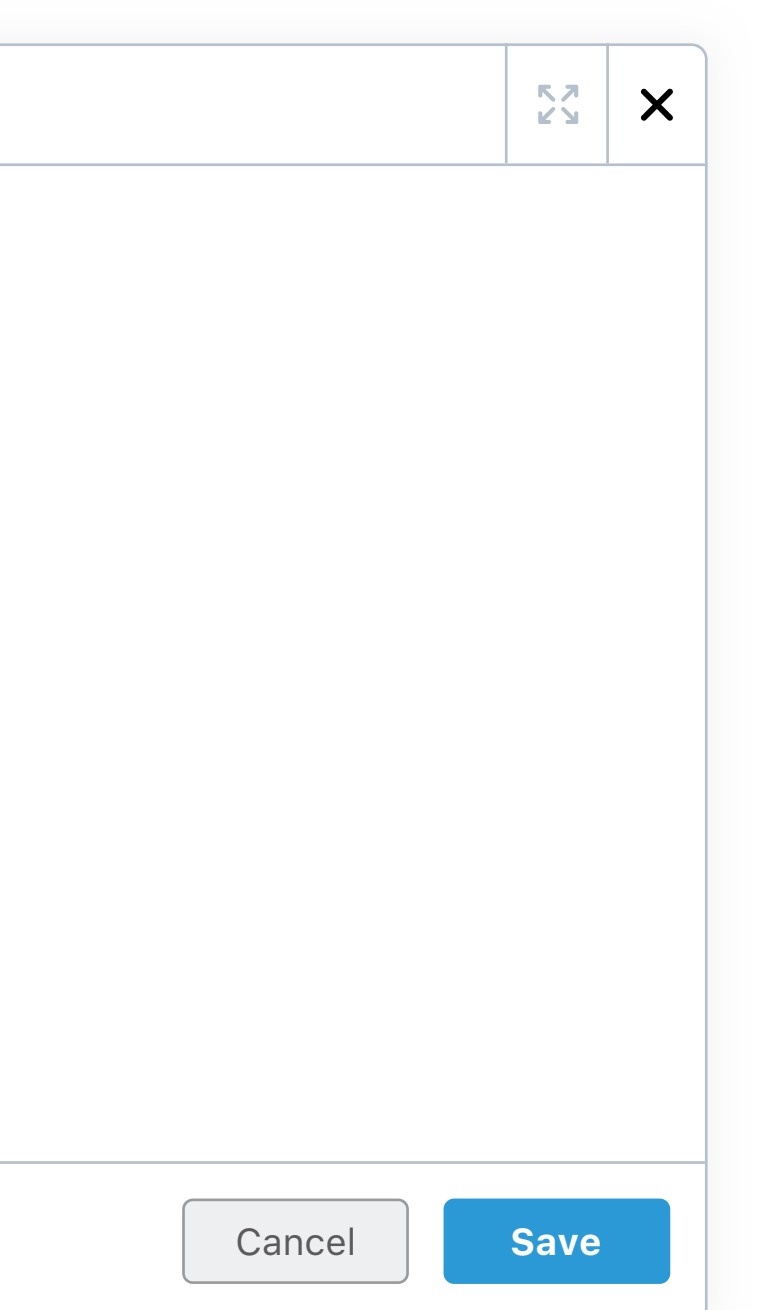

| Panel |       |   | >> ≡   |
|-------|-------|---|--------|
| Q     |       | • | Action |
| Lorem | ipsum |   |        |

Lorem ipsum: Lorem ipsum

| Panel | Panel | Panel |   | » ≡    |
|-------|-------|-------|---|--------|
| Q     |       |       | - | Action |

Lorem ipsum

Lorem ipsum: Lorem ipsum

| Pane  | el              |                                     | >> ≡                   |
|-------|-----------------|-------------------------------------|------------------------|
| Q     |                 |                                     | Action                 |
|       | Basic           | Advanced                            | Integrations           |
|       |                 | S                                   |                        |
|       | Conter          | nt Blocks Inte                      | grations               |
|       | Connec<br>and e | t a 3rd party ii<br>nable it to see | ntegration<br>it here. |
|       |                 | Connect                             |                        |
|       |                 |                                     |                        |
|       |                 |                                     |                        |
|       |                 |                                     |                        |
| Actio | on              |                                     | Action -               |

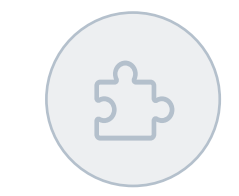

| Action |
|--------|
| Action |

Action

Action -